## 예약 청소 설정방법

고객님 안녕하세요!

예약 청소 시간을 설정하면, 고객님이 일상을 즐기는 중에도

기기가 정해진 시간에 스스로 청소를 진행합니다.

예약 청소시간 설정을 원한다면 아래 내용 참고하여 설정 부탁드립니다.

- 1. 앱 오른쪽 상단의 [...] 버튼을 클릭합니다.
- 2. [청소 예약] 버튼을 클릭합니다.
- 3. 우측 하단의 [+] 버튼을 누릅니다.
- 시작 시간을 설정합니다.
  (방해 금지 시간 내에 포함되어 있는지 확인 부탁)
- 5. [반복] 버튼을 통해 얼마나 자주 청소를 진행할지 설정합니다
- 6. [청소 모드] 버튼을 통해 청소 시 흡입력과 물 분사 정도를 설정합니다.
- 7. 모든 선택 완료 후 저장을 클릭하면 청소 예약이 완료됩니다.

\*청소 전 로봇청소기의 경로를 방해하는 물건이 있다면 청소 시작 전 정리 부탁드립니다.

특히 예약 청소 시 고객님께서 청소경로를 바로 확인하기 어려워 장애물이 있을 경우 원활한 청 <mark>소가 진행되지 못할 수 있습니다.</mark>

다른 문의사항이 있다면 언제든 클리엔 고객센터로 문의 부탁드리겠습니다.

클리엔 네이버 톡톡: https://talk.naver.com/ct/w4ibm2?frm=psf

클리엔 카카오톡: http://pf.kakao.com/\_xdhEvK

유선 상담 대표번호: 1800-6307

상담시간: 오전 10시 ~ 오후 5시 (점심시간 12시 30분 ~ 오후 2시)

감사합니다.